# eve thermo control < ()>

Get Started Erste Schritte Prise en main

1

To activate Eve Thermo Control, connect it to a power source (5 V, at least 500 mA) using the supplied USB cable. Once activated, disconnect the cable again to continue the setup process.

Um Eve Thermo Control zu aktivieren, schließe es über das mitgelieferte USB-Kabel an eine Stromquelle (5 V, mind. 500 mA) an. Trenne das Kabel nach der Aktivierung wieder, um den Einrichtungsprozess fortzusetzen.

Pour activer Eve Thermo Control, branchez-le à une source d'alimentation (5 V et 500 mA minimum) avec le câble USB fourni. Une fois l'appareil activé, débranchez le câble pour poursuivre la configuration.

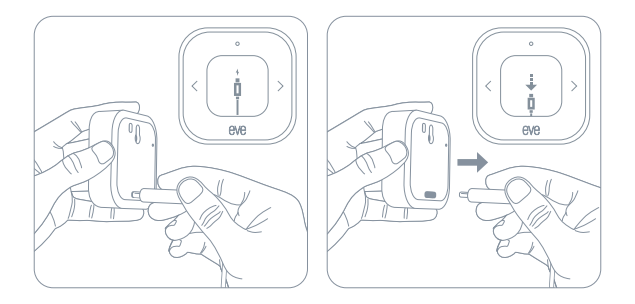

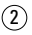

Download the Eve app from the App Store. Lade die Eve-App aus dem App Store herunter. Téléchargez l'app Eve sur l'App Store.

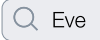

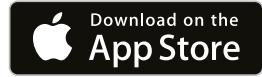

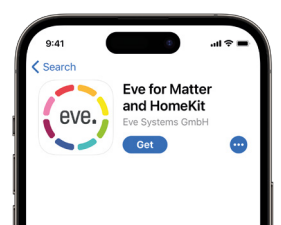

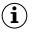

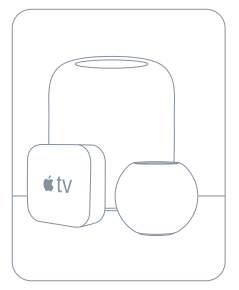

Eve Thermo Control requires an Apple Home hub with Thread.

Eve Thermo Control erfordert einen Apple Home Hub mit Thread.

Eve Thermo Control nécessite un concentrateur Apple compatible Thread.

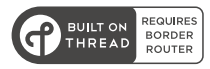

- Apple TV 4K (2nd generation)
- Apple TV 4K (3rd generation, 128 GB)
- HomePod (2nd generation)
- HomePod mini

## 3

Open the Eve app and tap Add Accessory. If you have already set up another accessory, go to Settings in Eve to add Eve Thermo Control to your home. Öffne die Eve-App und tippe auf Zubehör hinzufügen. Wenn du Eve bereits zuvor eingerichtet hast, öffne die Eve-Einstellungen und füge Eve Thermo Control hinzu.

Ouvrez l'app Eve et touchez Ajouter un accessoire. Si vous avez déjà configuré un autre accessoire, accédez aux réglages d'Eve pour ajouter Eve Thermo Control à votre domicile.

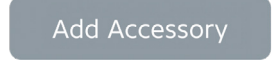

4

Eve will now guide you through the setup process.

Eve führt dich nun durch die Einrichtung.

Eve vous guide alors tout au long du processus de configuration.

| 9:41                                                                   | •       |
|------------------------------------------------------------------------|---------|
| Back Installation Skip                                                 | Setup   |
|                                                                        |         |
| Assign Eve Thermo<br>Tap the device to assign it to Eve The<br>Control | rmo     |
| THIS ROOM                                                              |         |
| Eve Thermo                                                             | 0       |
| OTHERS                                                                 |         |
| Eve Thermo                                                             | $\circ$ |

i

Eve Thermo Control requires Eve Thermo (4th generation) upgraded to Matter – the Eve app will automatically guide you through the upgrade process. Learn more at evehome.com/eve-thermo-control

Eve Thermo Control erfordert ein Matter Upgrade von einem Eve Thermo (4. Generation) – die Eve-App führt dich automatisch durch der Upgrade-Prozess. Mehr dazu auf evehome.com/eve-thermo-control

Eve Thermo Control nécessite Eve Thermo (4e génération) avec mise à niveau Matter. L'app Eve vous guide automatiquement tout au long du processus de mise à niveau. Pour en savoir plus : evehome.com/eve-thermo-control

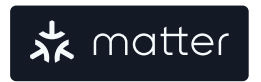

# A

Eve Thermo Control supports groups of up to 5 Eve Thermo. Go to Settings in Eve to create a group.

Eve Thermo Control unterstützt Gruppen von bis zu 5 Eve Thermo. Öffne die Eve-Einstellungen, um eine Gruppe zu erstellen.

Eve Thermo Control gère des groupes comprenant jusqu'à 5 Eve Thermo. Accédez aux réglages d'Eve pour créer un groupe, rendez-vous dans les réglages de l'appareil dans l'app Eve.

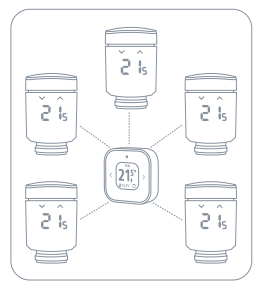

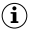

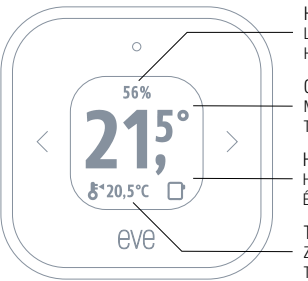

Humidity Luftfeuchtigkeit Humidité

Current / Target Temperature Momentane Temperatur / Zieltemperatur Température actuelle/de consigne

Heating Status Heizstatus État du chauffage

Target / Current Temperature Zieltemperatur / Momentane Temperatur Température de consigne/actuelle

Eve Thermo Control has two different temperature views. Set your preferred primary temperature display in the Eve Thermo Control settings.

Eve Thermo Control besitzt zwei verschiedene Temperaturansichten. Stelle deine bevorzugte Temperaturansicht in den Eve Thermo Control Einstellungen ein.

Eve Thermo Control dispose de deux modes différents pour l'affichage de la température. Choisissez le mode d'affichage de température principal dans les réglages d'Eve Thermo Control.

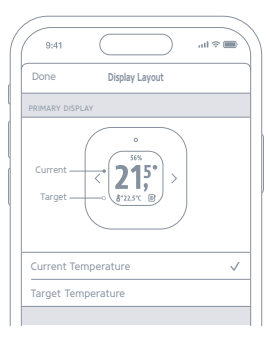

# i

Tap the circle and use the arrows to adjust the desired temperature. Tippe auf den Kreis und stelle mithilfe der Pfeile die gewünschte Temperatur ein. Appuyez sur le cercle et utilisez les flèches pour régler la température souhaitée.

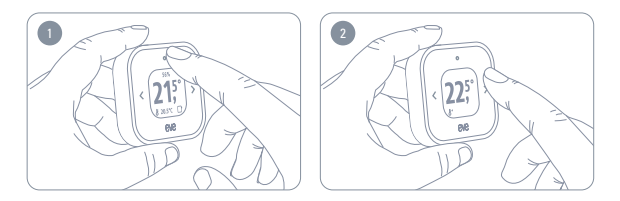

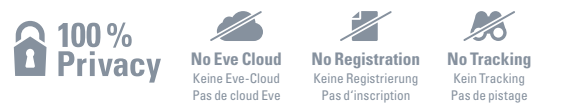

Eve is designed to safeguard your privacy. Eve does not harvest your personal data by forcing you to set up an account or registering your devices. No Eve cloud or any proprietary technology can ever breach your most personal data. Learn more at evehome.com/privacy.

Eve wurde von Grund auf so entwickelt, dass deine persönlichen Daten geschützt bleiben. Eve sammelt keine personenbezogenen Daten - du musst keinen Account erstellen und deine Geräte nicht registrieren. Es gibt keine Eve-Cloud oder proprietäre Technologie, über die die Daten verloren gehen können. Mehr dazu unter evehome.com/de/privatsphaere.

Aconçu pour protéger votre vie privée, Eve ne recueille pas vos données personnelles en vous forçant à configurer un compte ou à enregistrer des appareils. Aucun cloud Eve ni autre appareil propriétaire ne peut accéder à vos données personnelles. Pour en savoir plus, consultez la page evehome.com/fr/vie-privee. Simultaneously touch both capacitive controls until the reset icon appears on the display. Then press the Reset button on the back of Eve Thermo Control within 30 seconds.

Berühre beide Pfeiltasten, bis das Reset-Icon auf dem Display erscheint. Drücke nun innerhalb von 30 Sekunden die Reset-Taste auf der Rückseite.

Touchez simultanément les deux commandes tactiles jusqu'à ce que l'icône de réinitialisation apparaisse. Dans un délai de 30 secondes, appuyez ensuite sur le bouton de réinitialisation qui se trouve au dos d'Eve Thermo Control.

#### Reset • Zurücksetzen • Réinitialisation

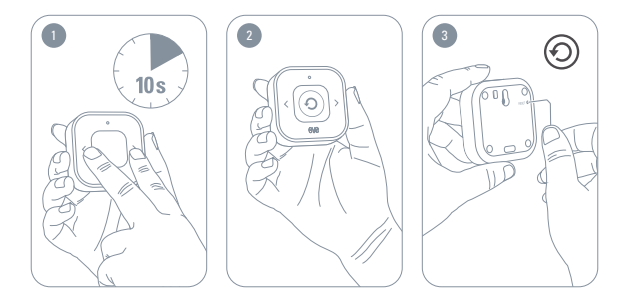

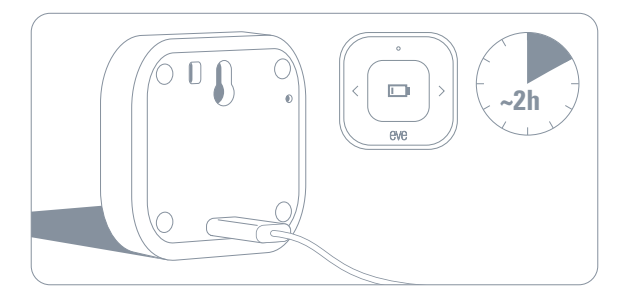

### Happily connected? • Alles bestens? • Satisfait ?

Write a review and tell your friends Schreibe eine Rezension und erzähle deinen Freunden von Eve Écrire un avis et en parler à vos amis

Stay in touch and discover more via: Bleibe auf dem Laufenden und entdecke mehr: Pour garder le contact et en savior plus :

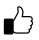

Facebook facebook.com/meeteve

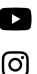

F

 $\mathbb{X}$ 

× @meeteve

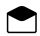

Eve Newsletter evehome.com/newsletter YouTube @MeetEve

Instagram @meet\_eve

Eve Blog blog.evehome.com

# Something amiss? • Läuft es nicht ganz rund? • Un problème ?

Reach out now: Melde dich bei uns! Contactez-nous ! Visit our knowledge base or contact our support team

Besuche unsere Knowledge Base oder wende dich an unser Support-Team

Consulter notre base de connaissances ou contacter notre équipe d'assistance

help.evehome.com

را ا

evehome.com/contact

#### 0

Please keep your Matter setup code in a safe place. You need it to securely add Eve to your home, and nobody but you has a copy.

Bewahre deinen Matter-Code an einem sicheren Platz auf. Du benötigst ihn, um Eve zu deinem Zuhause hinzuzufügen. Niemand außer dir kennt diesen Code.

Conservez en lieu sûr votre code de configuration Matter. Ce code est indispensable pour ajouter Eve à votre domicile de façon sûre, et personne d'autre que vous ne connaît ce code.

Hereby, Eve Systems declares that this device is in compliance with the essential requirements and other relevant provisons of Directive 2014/52/EC. The declaration of contormity is available at www erehome com/doc Frequency range: 2402 - 2480 MHz (BLE)/2405 – 2480 MHz (Thread); max. EIRP: 10 dBm, Temperature range; min. 0°C - max. 50°C. Eve Systems GmbH, Rotkreuzplatz 1, 80634 Mulinchen, Germany UK Authorised Representative: Authorised Representative Service, The Old Methodist Chapel, Great Hucklow, SK17 BRG, UK

Product: 10ECK9951 • Model: 20ECK9901 • Part: 51ECK9952

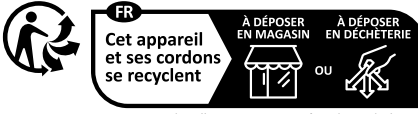

Points de collecte sur www.quefairedemesdechets.fr Privilégiez la réparation ou le don de votre appareil !

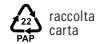

# eve thermo control < ()>

|   |  |  | - |  | - |  | - |  | - |  | - |  |  |  | - |
|---|--|--|---|--|---|--|---|--|---|--|---|--|--|--|---|
|   |  |  |   |  |   |  |   |  |   |  |   |  |  |  |   |
|   |  |  |   |  |   |  |   |  |   |  |   |  |  |  |   |
|   |  |  |   |  |   |  |   |  |   |  |   |  |  |  |   |
|   |  |  |   |  |   |  |   |  |   |  |   |  |  |  |   |
|   |  |  |   |  |   |  |   |  |   |  |   |  |  |  |   |
|   |  |  |   |  |   |  |   |  |   |  |   |  |  |  |   |
|   |  |  |   |  |   |  |   |  |   |  |   |  |  |  |   |
|   |  |  |   |  |   |  |   |  |   |  |   |  |  |  |   |
|   |  |  |   |  |   |  |   |  |   |  |   |  |  |  |   |
|   |  |  |   |  |   |  |   |  |   |  |   |  |  |  |   |
|   |  |  |   |  |   |  |   |  |   |  |   |  |  |  | - |
|   |  |  |   |  |   |  |   |  |   |  |   |  |  |  |   |
|   |  |  |   |  |   |  |   |  |   |  |   |  |  |  |   |
|   |  |  |   |  |   |  |   |  |   |  |   |  |  |  | - |
|   |  |  |   |  |   |  |   |  |   |  |   |  |  |  |   |
|   |  |  |   |  |   |  |   |  |   |  |   |  |  |  |   |
|   |  |  |   |  |   |  |   |  |   |  |   |  |  |  | - |
|   |  |  |   |  |   |  |   |  |   |  |   |  |  |  |   |
|   |  |  |   |  |   |  |   |  |   |  |   |  |  |  | - |
|   |  |  |   |  |   |  |   |  |   |  |   |  |  |  | - |
|   |  |  |   |  |   |  |   |  |   |  |   |  |  |  |   |
|   |  |  |   |  |   |  |   |  |   |  |   |  |  |  | - |
|   |  |  |   |  |   |  |   |  |   |  |   |  |  |  | - |
|   |  |  |   |  |   |  |   |  |   |  |   |  |  |  |   |
|   |  |  |   |  |   |  |   |  |   |  |   |  |  |  | - |
|   |  |  |   |  |   |  |   |  |   |  |   |  |  |  |   |
|   |  |  |   |  |   |  |   |  |   |  |   |  |  |  | - |
| ٠ |  |  |   |  |   |  |   |  |   |  |   |  |  |  | - |
|   |  |  |   |  |   |  |   |  |   |  |   |  |  |  |   |
|   |  |  |   |  |   |  |   |  |   |  |   |  |  |  | - |
|   |  |  |   |  |   |  |   |  |   |  |   |  |  |  | - |
|   |  |  |   |  |   |  |   |  |   |  |   |  |  |  |   |
|   |  |  |   |  |   |  |   |  |   |  |   |  |  |  | - |
|   |  |  |   |  |   |  |   |  |   |  |   |  |  |  | - |
| - |  |  |   |  |   |  |   |  |   |  |   |  |  |  | - |
|   |  |  |   |  |   |  |   |  |   |  |   |  |  |  | - |
| • |  |  |   |  |   |  |   |  |   |  |   |  |  |  | - |
| - |  |  |   |  |   |  |   |  |   |  |   |  |  |  | - |
|   |  |  |   |  |   |  |   |  |   |  |   |  |  |  |   |